# How to delete POCUS studies

**CORE ADMIN CONTENT FOR EUS FELLOW** 

 You can only delete studies that have no images

- You must have admin access to do this
- If I die, ask Josh Etten to give you privileges to delete studies (joshua.etten@unchealth.unc.edu)

E Hyperspace - EMERG DEPT UNCH - ecpmmapp1 - DANIEL P.

📕 두 📰 ED Track Board 🔤 In Basket 🗔 My Dashboards 🛗 ED Manager 🚓 ED Chart 🚦 Patient Lists

🗉 📋 🗔 🛱 🖓 🖬

Reading Work List - UNCMC - ED POCUS - 1 out of 172 - Reading Mode: Single Select

📿 Refresh 🐐 Views 👻 🗒 Layout 👻 🔊 Study Review 🔊 Study Background Report 🦂 Quick Assign 👻 🧞 Mark for Correction 🔤 IB Message

| IMG Study Status | Images Available | Patient | Procedure                             | Accession # | MRN          | End Exam               | Dept               | Ordering Provider | Prelim Provider       | Assigned Provider                                    | Assigned Owners                                           | Marked | Correction Comment |
|------------------|------------------|---------|---------------------------------------|-------------|--------------|------------------------|--------------------|-------------------|-----------------------|------------------------------------------------------|-----------------------------------------------------------|--------|--------------------|
| ₽                | 2                |         | ED POCUS Right Upper Quadrant         | 2021066528  | 000019410000 | 05/15/2021 10:14<br>PM | EMERG DEPT<br>UNCH | Brendan M Decenso |                       | Brendan M<br>Decenso, MD;<br>Katherine Selman,<br>MD |                                                           |        |                    |
|                  | 2                |         | ED POCUS Renal (Limited)              | 2021081906  | 100052427034 | 06/14/2021 9:38 AM     | EMERG DEPT<br>UNCH | Katherine Selman  |                       | Katherine Selman,<br>MD                              |                                                           |        |                    |
| ₽                | 2                |         | ED POCUS FAST Protocol<br>Emergency   | 2021084387  | 000041930975 | 06/17/2021 4:29 PM     | EMERG DEPT<br>UNCH | William Debrock   |                       | Elena Stansky, MD;<br>Eric Scott Golike,<br>MD       |                                                           |        |                    |
|                  | 2                |         | ED POCUS OB Ultrasound                | 2021093277  | 000006738397 | 07/05/2021 8:05 AM     | EMERG DEPT<br>UNCH | William Roper Jr. |                       |                                                      | ZAKHARY, EMILY<br>[132712]                                |        |                    |
| ₽                | *                |         | ED POCUS Soft Tissue Head And<br>Neck | 2021055012  | 000012851853 | 04/23/2021 12:33<br>AM | EMERG DEPT<br>UNCH | Byron Parker      |                       | Byron Parker, MD;<br>Joseph Marcus<br>Grover, MD     |                                                           |        |                    |
|                  | *                |         | ED POCUS RUSH Protocol<br>Emergency   | 2021088945  | 000014416754 | 06/25/2021 8:24 PM     | EMERG DEPT<br>UNCH | Byron Parker      |                       | Byron Parker, MD;<br>Sarah Anne<br>Stahmer, MD       |                                                           |        |                    |
| ₽                | *                |         | ED POCUS FAST Protocol<br>Emergency   | 2021087221  | 000002624856 | 06/23/2021 10:14<br>AM | EMERG DEPT<br>UNCH | Justin Guy Myers  |                       | Justin Guy Myers,<br>DO                              |                                                           |        |                    |
|                  | *                |         | ED POCUS Chest Bilateral              | 2021077736  | 000005984398 | 06/06/2021 8:12 PM     | EMERG DEPT<br>UNCH | Khalid W Khayr    | WICK, ANDREW [121098] | Andrew Wick, MD;<br>Sarah Anne<br>Stahmer, MD        | STAHMER, SARAH<br>ANNE [2464]<br>WICK, ANDREW<br>[121098] |        |                    |
| ₽                | *                |         | ED POCUS Soft Tissue Head And         | 2021090494  | 000000137109 | 06/29/2021 12:01       | EMERG DEPT         | Michael S Ambrose |                       | Michael S Ambrose,                                   |                                                           |        |                    |

## In Reading Work List find the patients with no images

Hyperspace - EMERG DEPT UNCH - ecpmmapp1 - DANIEL P.

📕 🗾 ED Track Board 📮 In Basket 🗔 My Dashboards 🛗 ED Manager 🚓 ED Chart 👬 EP atient Lists

🏭 🛗 🗔 👪 🖓 🖬

### Reading Work List - UNCMC - ED POCUS - 1 out of 172 - Reading Mode: Single Select

🙄 Refresh 🐁 Views 👻 🛱 Layout 👻 👂 Study Review 👂 Study Background Report 字 Quick Assign 👻 Mark for Correction 🚘 IB Message

| IMG Study Status | Images Available | Patient       | Procedure                             | Accession # | MRN          | End Exam               | Dept                                      | Ordering Provider                         | Prelim Provider      | Assigned Provider                                    |
|------------------|------------------|---------------|---------------------------------------|-------------|--------------|------------------------|-------------------------------------------|-------------------------------------------|----------------------|------------------------------------------------------|
| ₽                | <b>×</b>         |               | ED POCUS Right Upper Quadrant         | 2021066528  | 000019410000 | 05/15/2021 10:14<br>PM | EMERG DEPT<br>UNCH                        | Brendan M Decenso                         |                      | Brendan M<br>Decenso, MD;<br>Katherine Selman,<br>MD |
| ₽                | 2                |               | ED POCUS Renal (Limited)              | 2021081906  | 100052427034 | 06/14/2021 9:38 AM     | EMERG DEPT<br>UNCH                        | Katherine Selman                          |                      | Katherine Selman,<br>MD                              |
| ₽                | 2                |               | ED POCUS FAST Protocol<br>Emergency   | 2021084387  | 000041930975 | 06/17/2021 4:29 PM     | EMERG DEPT<br>UNCH                        | William Debrock                           |                      | Elena Stansky, MD;<br>Eric Scott Golike,<br>MD       |
| B                | 7                |               | ED POCUS OB Ultrasound                | 2021093277  | 000006738397 | 07/05/2021 8:05 AM     | EMERG DEPT<br>UNCH                        | William Roper Jr.                         |                      |                                                      |
| ₽                | R                |               | ED POCUS Soft Tissue Head And<br>Neck | 2021055012  | 000012851853 | 04/23/2021 12:33<br>AM | EMERG DEPT<br>UNCH                        | Byron Parker                              |                      | Byron Parker, MD;<br>Joseph Marcus<br>Grover, MD     |
| ₽                | 7                |               | ED POCUS RUSH Protocol<br>Emergency   | 2021088945  | 000014416754 | 06/25/2021 8:24 PM     | EMERC S. Log Event<br>UNCH<br>Event date: | - Mark for Correction - Emira<br>7/9/2021 | slanova, Malika X    | Byron Parker, MD;<br>Sarah Anne<br>Stahmer, MD       |
| ₽                | >                |               | ED POCUS FAST Protocol<br>Emergency   | 2021087221  | 000002624856 | 06/23/2021 10:14<br>AM | EMERC Event time:                         | 04:57 PM                                  | 0                    | Justin Guy Myers,<br>DO                              |
| <b>'</b>         |                  |               | ED POCUS Chest Bilateral              | 2021077736  | 000005984398 | 06/06/2021 8:12 PM     | EMERC<br>UNCH Comments:                   | PARK, DANIEL B<br>⊕ 🎂 🖕 ⊄<br>DELETE       | [176893] ♪           | Andrew Wick, MD;<br>Sarah Anne<br>Stahmer, MD        |
| ₽                | >                | Frezelle      | ED POCUS Soft Tissue Head And<br>Neck | 2021090494  | 000000137109 | 06/29/2021 12:01<br>PM | EMERO                                     |                                           |                      | Michael S Ambrose,<br>MD <sup>:</sup> Julie Loren    |
|                  |                  | ading Details |                                       |             |              |                        |                                           |                                           |                      |                                                      |
| ED POCUS         | S Renal (Lim     | nited)        |                                       |             |              |                        |                                           |                                           |                      |                                                      |
| Study Detai      | ls               |               |                                       |             |              |                        |                                           | A                                         | ccept <u>C</u> ancel |                                                      |
| Result not ye    | et available     |               |                                       |             |              |                        |                                           |                                           |                      |                                                      |
| Order Detai      | ls               |               |                                       |             |              | Every start            |                                           |                                           |                      |                                                      |
| STAT             |                  |               |                                       |             |              | 6/14/2021 9:39 AM      |                                           |                                           |                      |                                                      |
| Ordered On       | 6/14/2021 9:3    | 38 AM         |                                       |             |              |                        |                                           |                                           |                      |                                                      |

| Or | der Details |           |         |
|----|-------------|-----------|---------|
| F  | riority     | Expected  |         |
| 5  | TAT         | 6/14/2021 | 9:39 AM |

| Ordering Provider      | Authorizing Provider   |
|------------------------|------------------------|
| Katherine Selman, MD   | Katherine Selman, MD   |
| 484-269-6807 (Sign In) | 484-269-6807 (Sign In) |
|                        |                        |

## **Click Mark for Correction and** write something in the field

Ordering User Katherine Selman, MD

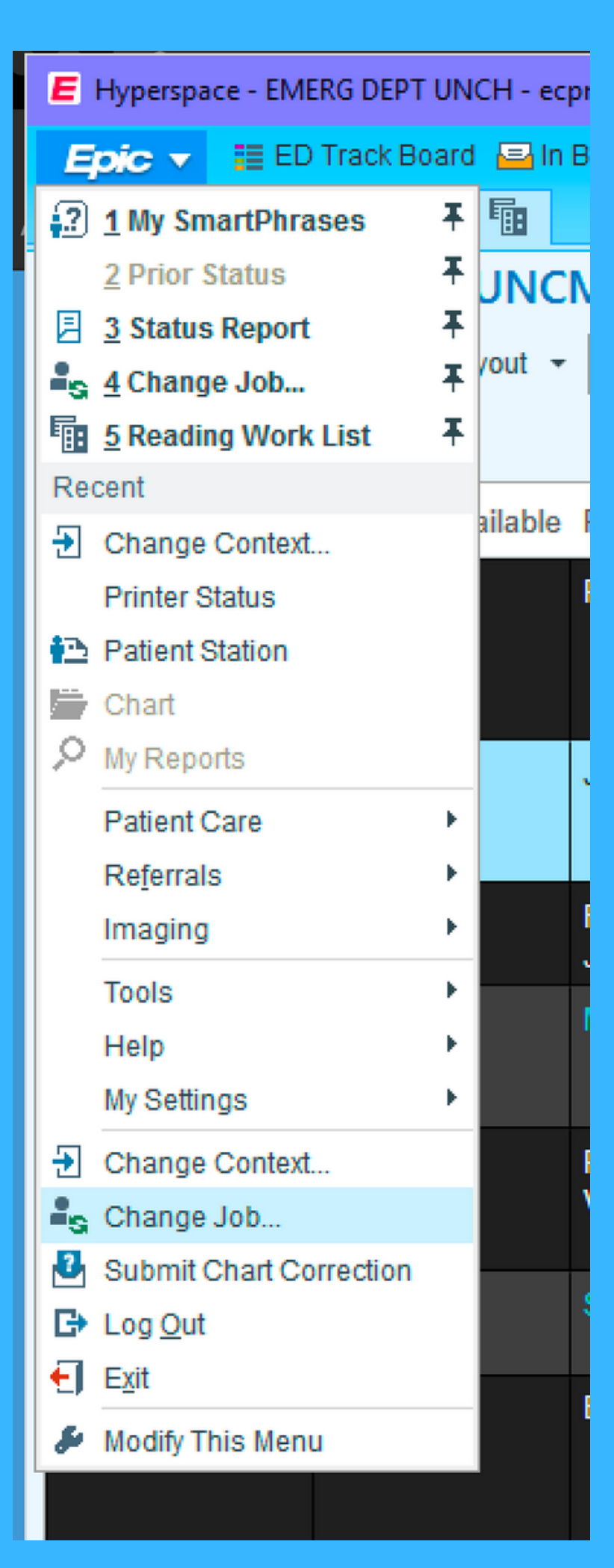

## Go to the Epic button and select "Change Job"

| 🔎 Item Select   |                |          |                | —      |               | × |
|-----------------|----------------|----------|----------------|--------|---------------|---|
| Search:         |                |          |                |        |               | Q |
| ID              | Name           |          |                |        |               |   |
| T1600101        | EMERGENCY AT   | TEND     | NG PHYSIC      | CIAN   |               |   |
| T1058002        | RADIOLOGY IMAG | GING (   | THIRD PAR      | TY ADM | IN            |   |
|                 |                |          |                |        |               |   |
|                 |                |          |                |        |               |   |
|                 |                |          |                |        |               |   |
|                 |                |          |                |        |               |   |
|                 |                |          |                |        |               |   |
|                 |                |          |                |        |               |   |
|                 |                |          |                |        |               |   |
|                 |                |          |                |        |               |   |
|                 |                |          |                |        |               |   |
|                 |                |          |                |        |               |   |
|                 |                |          |                |        |               |   |
|                 |                |          |                |        |               |   |
|                 |                |          |                |        |               |   |
|                 |                |          |                |        |               |   |
|                 |                |          |                |        |               |   |
|                 |                |          |                |        |               |   |
|                 |                |          |                |        |               |   |
| 2 items loaded. |                |          |                |        |               |   |
|                 | [              | <b>~</b> | <u>A</u> ccept | ×      | <u>C</u> ance |   |

Find "Radiology Imaging Third Party Admin" and select it

| E Hype                | rspace - E  | EMERG DEPT UNCH - ecpm            | mapp1 - DANIEL                  | . P.                 |                                   |                                  |                  |        |
|-----------------------|-------------|-----------------------------------|---------------------------------|----------------------|-----------------------------------|----------------------------------|------------------|--------|
| Epic                  | ▼ Ⅲ         | ED Track Board  🕌 Reco            | rd Viewer 🛛 💀 S                 | napboard  🖹 Status B | oard 🔒 Fron                       | t Desk 📑 T                       | ech Work List 📲  | Read   |
|                       |             |                                   |                                 |                      |                                   |                                  |                  |        |
| Techn                 | ologi       | st Work List: !! I                | OGIN DE                         | PT Worklist w/       | <sup>/</sup> Transpo              | ort Colui                        | mn, 3 patie      | nts,   |
| 0<br>R <u>e</u> fresh | <b>View</b> | s <u>B</u> egin Exam E <u>n</u> d | 🖲<br>Exam 🎽 In Dep              | artment Check In St  | <b>ي</b><br>tudy <u>R</u> eview ( | <b>5</b><br>Cancel/ <u>U</u> ndo | • Batient Transp | port 1 |
| Date:                 | 7/9/202     | Modality:                         | UNC EMERG                       | ENCY ROOM US[105     | 00591] in EM                      | ERG DEPT                         | UNCH[10700113    | 11001  |
| LOA                   | Priori      | t ADT Length of Stay▲             | Unit/Bed                        | Transport Status     | Order Date                        | Appt Time                        | Expected Time    | In De  |
|                       | •           | 0h                                | UNC<br>ED-ED16-B-1(             |                      | 07/09/2021                        | 10:15 AM                         | 10:12            |        |
|                       | θ           | 0h                                | UNC<br>ED-ED17-B-1              |                      | 07/09/2021                        | 1:10 PM                          | 13:07            |        |
|                       | •           | 0h                                | UNC<br>ED-ED71-D-7 <sup>-</sup> |                      | 07/09/2021                        | 1:40 PM                          | <b>1</b> 3:40    |        |
|                       |             |                                   |                                 |                      |                                   |                                  |                  |        |
|                       |             |                                   |                                 |                      |                                   |                                  |                  |        |
|                       |             |                                   |                                 |                      |                                   |                                  |                  |        |

# You'll find yourself in a new context. Click the Epic button and find Status Report

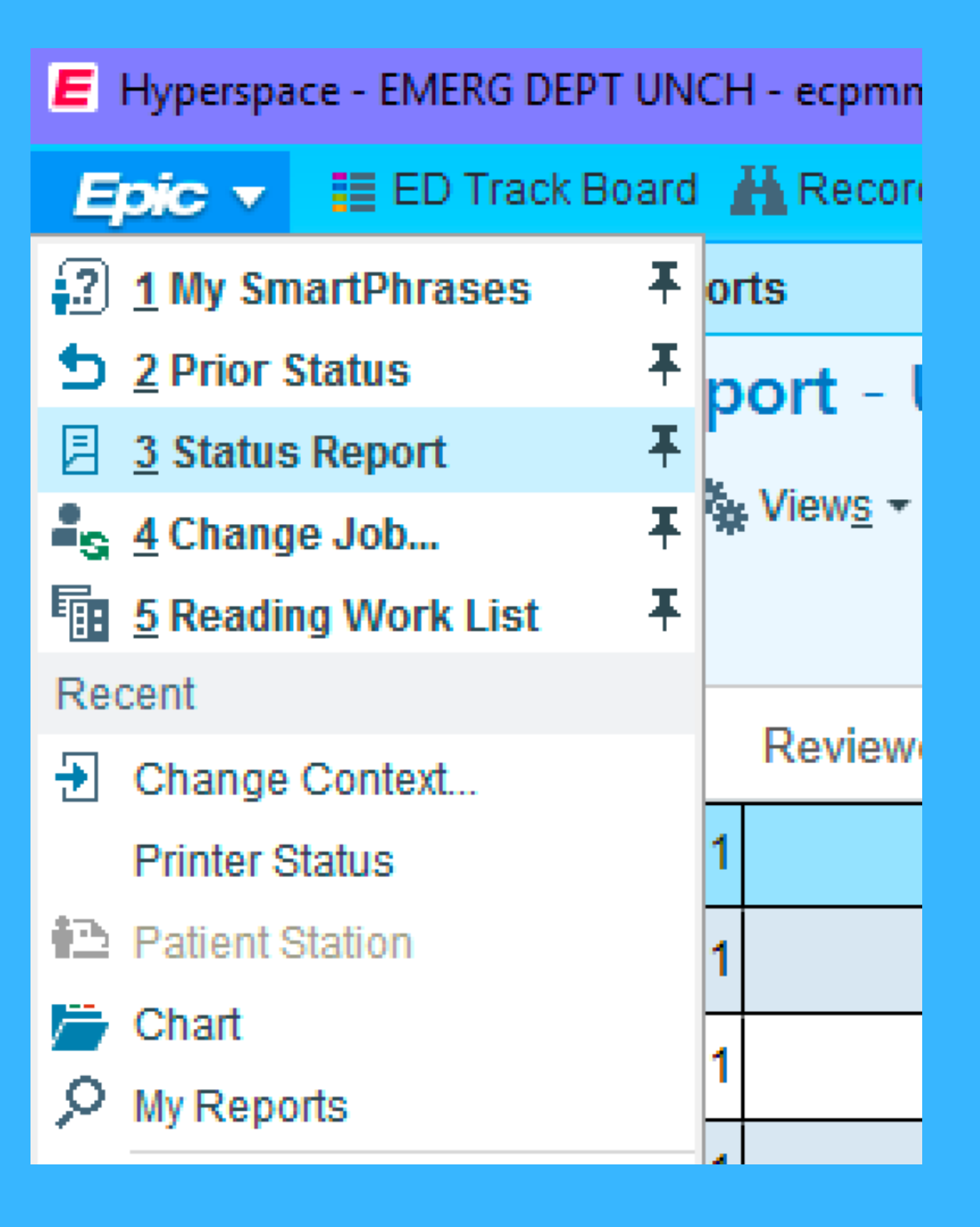

| lyperspace        | - EMERG DEPT UNCH      | I - ecpmmapp1 | - DANIEL P. |                           |                                              |                                         |                                             |                                      |                         |                         |                             |
|-------------------|------------------------|---------------|-------------|---------------------------|----------------------------------------------|-----------------------------------------|---------------------------------------------|--------------------------------------|-------------------------|-------------------------|-----------------------------|
| xic 🔻 🗄           | 🗏 ED Track Board 🧃     | Record View   | er 👩 Snapl  | ooard 📄 Status Board 🔒 Fr | ont Desk 📑 Tech Work List 📲 Rea              | ading Work List 📋 Anc Orders 🛛 🔒 Appts  | 🚰 Chart 🕤 Study History 🤌 Au                | dit Trail 🔎 My Reports Reports       | + 🗿 ID Maintena         | ance 🦷 Patient Events 🧏 | Breast Care Summary 🧈 🤌     |
|                   | Imaging Repor          | ts            | ×           | li -                      |                                              |                                         |                                             |                                      |                         |                         |                             |
| $\Rightarrow$ $+$ | Status Rep             | ort - UNC     | MC ED       | POCUS (Marked fo          | r Correction) - Total Co                     | ount: 42 - Patients: 42                 |                                             |                                      |                         |                         |                             |
| s Report          | 🖌 📿 R <u>e</u> fresh 🐁 | Views - E₽L   | ayout 👻 🔒   | Correction Distudy Review | w 🖁 App <u>t</u> Desk 📑 N <u>o</u> tes 🔎 Aud | dit Trail_ 🖹 Study Details 💉 Update Asi | mt/Recs 🛛 🔄 Update Pr <u>o</u> tocols 🛛 🛓 F | Pat <u>h</u> Results 🦆 Reviewed 🔊 St | udy <u>H</u> istory 📋 A | Anc Orders              |                             |
|                   |                        |               |             |                           |                                              |                                         |                                             |                                      |                         |                         |                             |
|                   |                        |               |             |                           |                                              |                                         |                                             | A                                    |                         |                         |                             |
|                   | Date                   | Reviewe( Acc  | ession #    | Patient                   | Study Status                                 | Procedure                               | Prelim Provider                             | Finalizing Physician                 | Marked                  | Correction Comment      | Marked for Correction By:   |
|                   | 06/02/2021             | 202           | 1075916     | [· · · · ·                | Prelim                                       | Echocardiogram Point of Care Lim        | EUBANKS, GRAYSON C [95                      |                                      | Mark for Cor            | Do not bill, Echo don   | Christopher Leo Howarth, MD |
|                   | 06/14/2021             | 202           | 1081906     | 1                         | Exam Ended                                   | ED POCUS Renal (Limited)                |                                             |                                      | Mark for Cor            | DELETE                  | Daniel Boram Park, MD       |
|                   | 06/16/2021             | 202           | 1083362     | I                         | Final                                        | Echocardiogram Point of Care Lim        | EUBANKS, GRAYSON C [95                      | BYKU, MIRNELA                        | Mark for Cor            | Do not bill, Study don  | Christopher Leo Howarth, MD |
|                   | 06/27/2021             | 202           | 1089335     | 1                         | Final                                        | ED POCUS Right Upper Quadrant           |                                             | CASEY, MARTIN FRANCIS                | Mark for Cor            | Do not bill, No images  | Christopher Leo Howarth, MD |
|                   | 06/16/2021             | 202           | 1083442     | ,                         | Final                                        | ED POCUS Right Upper Quadrant           |                                             | CASEY, MARTIN FRANCIS                | Mark for Cor            | Do not bill, Inadequat  | Christopher Leo Howarth, MD |
|                   | 07/02/2021             | 202           | 1092580     | ,                         | Final                                        | ED POCUS Renal (Limited)                | TORREZ, RUBEN L [132714]                    | HOWARTH, CHRISTOPHE                  | Mark for Cor            | Do not bill             | Christopher Leo Howarth, MD |
|                   | 06/10/2021             | 202           | 1080581     | I                         | Final                                        | ED POCUS Extremity Nonvasc LT           | MARKWALTER, DANIEL W [                      | HOWARTH, CHRISTOPHE                  | Mark for Cor            | Quality Assurance, ,    | Sarah Anne Stahmer, MD      |
|                   | 06/10/2021             | 202           | 1079941     | 1                         | Final                                        | ED POCUS Cyst Aspiration Guida          | WEGMAN, MARTIN P [121097]                   | HOWARTH, CHRISTOPHE                  | Mark for Cor            | Do not bill             | Sarah Anne Stahmer, MD      |
|                   | 06/18/2021             | 202           | 1084573     |                           | Final                                        | ED POCUS Renal (Limited)                | DEERY, CHRISTOPHER B [8                     | HOWARTH, CHRISTOPHE                  | Mark for Cor            | Images uploaded and     | Christopher Leo Howarth, MD |
|                   | 06/20/2021             | 202           | 1085454     |                           | Final                                        | ED POCUS Venous Doppler Lowe            | WOOTEN, JOHN [105988]                       | HOWARTH, CHRISTOPHE                  | Mark for Cor            | Do not bill, No image   | Christopher Leo Howarth, MD |
|                   | 00/20/2024             | 200           | 4005400     | T. I                      | <b>F</b> 1                                   |                                         |                                             | UOWARTU OURIOTORUE                   |                         | 5                       |                             |

### Find the study that you flagged for deletion

| Reports Reports | - 投 ID Maintena         | ance 🦷 Patient Events 🧏 | Breas |
|-----------------|-------------------------|-------------------------|-------|
| • Reviewed 🧐 St | udy <u>H</u> istory 📋 A | nc Orders               |       |
| sician          | Marked                  | Correction Comment      | Mark  |
|                 | Mark for Cor            | Do not bill, Echo don   | Chris |
|                 | Mark for Cor            | DELETE                  | Dani  |
| ELA             | Mark for Cor            | Do not bill, Study don  | Chris |
| TIN FRANCIS     | Mark for Cor            | Do not bill, No images  | Chris |
| TIN FRANCIS     | Mark for Cor            | Do not bill, Inadequat  | Chris |

Do not bill

Do not bill

Quality Assurance, , ...

Chris

Saral

Saral

Mark for Cor...

Mark for Cor...

Mark for Cor...

HRISTOPHE ...

HRISTOPHE ...

HRISTOPHE ...

|                             | El                      | <br>miraslanova, Ma | alika 🗙        |                 | CM.                                                                                                    |                            | -                 | are.                      |                                      |            |                  |                  |              |       |
|-----------------------------|-------------------------|---------------------|----------------|-----------------|----------------------------------------------------------------------------------------------------|----------------------------|-------------------|---------------------------|--------------------------------------|------------|------------------|------------------|--------------|-------|
| $\leftarrow$                | SnapShot                | Chart Review        | Review Flows   | heets Results R | Review Allergies                                                                                                    | History                    | Problem Li        | t Implants                | Demographic                          | s Letters  | Identity Manager | Ancillary Orders |              |       |
| Anci<br>C<br>R <u>e</u> fre | lary Orde               | ers<br>Lew Order    | Change Order ( | Copy Order Can  | is and the second second secon | a ti<br>)esk Sc <u>h</u> e | dule <u>W</u> ali | : 🛱<br>(In <u>A</u> dd-on | <mark>,</mark><br>Edit <u>N</u> otes | Control Sh | eet Cancel/Undo  | -                |              |       |
| CSN                         |                         | Orde                | er Date Ex     | pected Data Ad  | ccession #                                                                                                    |                            | S Perfo           | rmed Proced               | ure                                  |            |                  | 0                | rdering Dept | Order |
| 20460                       | 540479                  | 06/1                | 4/2021 06/     | 14 0939 20      | 210819067UN                                                                                                    |                            | US R              | enal Limited              |                                      |            |                  | UI               | NC ED        | 16469 |
|                             |                         |                     |                |                 |                                                                                                    |                            |                   |                           |                                      |            |                  |                  |              |       |
| +                           | Ancillary Or            | ders                |                |                 |                                                                                                    |                            |                   |                           |                                      |            |                  |                  |              |       |
| E                           | POCUS                   | Renal (Li           | mited)         |                 |                                                                                                    |                            |                   |                           |                                      |            |                  |                  |              |       |
| O                           | der Details<br>Priority | S                   |                |                 |                                                                                                    |                            |                   |                           | Expec                                | ted        |                  |                  |              |       |

### Click "Anc Orders" and you will find the study you need to cancel

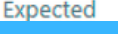

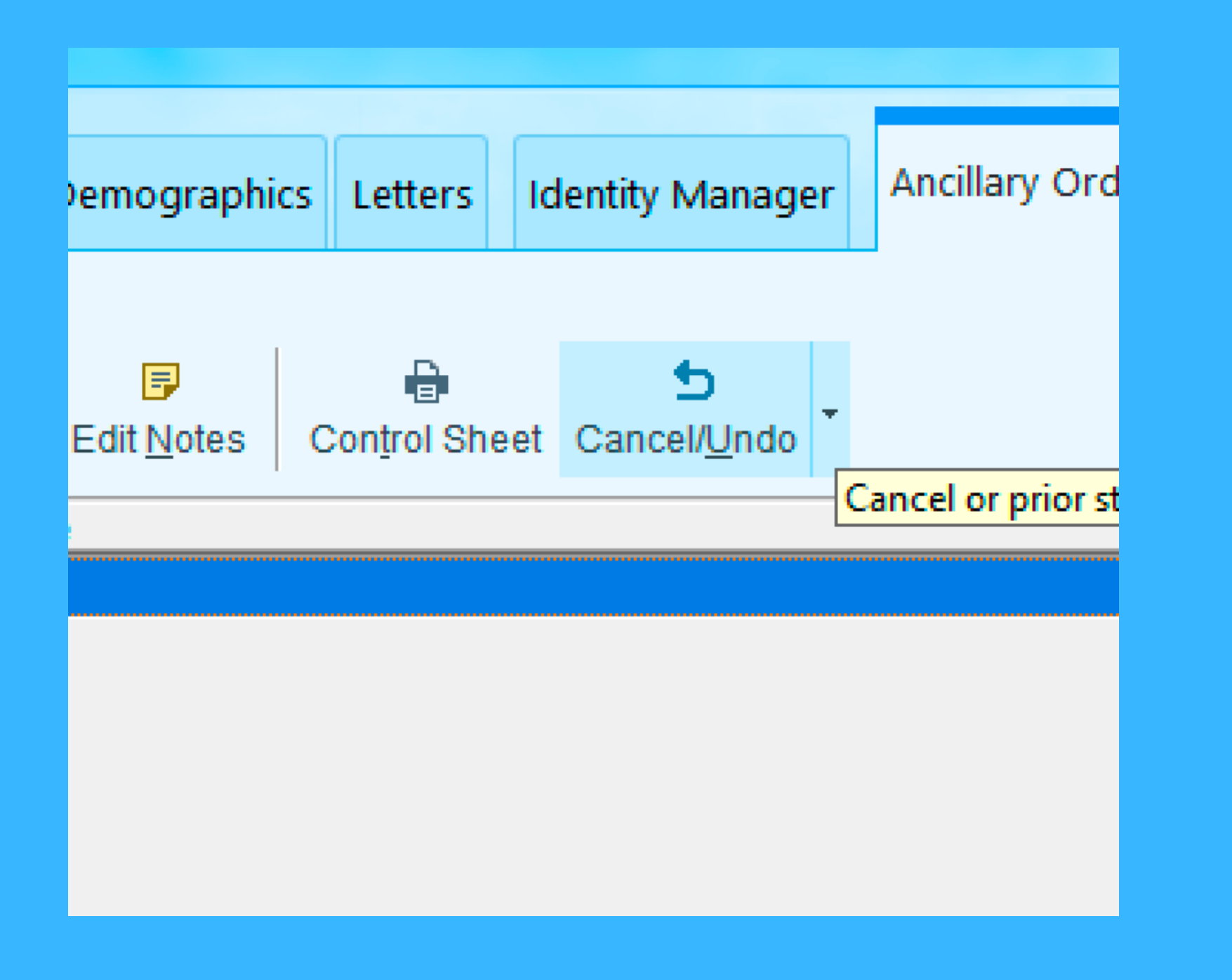

### Click "Cancel/Undo"

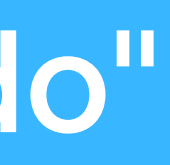

| - → C × ⊕                                         |                                    |                                                      | 🗆 Reading MD 👘 General result 🗖 Exam data 👘 All                                                                                 |                  |
|---------------------------------------------------|------------------------------------|------------------------------------------------------|----------------------------------------------------------------------------------------------------|------------------|
| eg/LMP<br>ot on file<br>D POCUS Renal<br>Limited) |                                    | Order #: 1646904234<br>Accession #:<br>20210819067UN | Clear assignments Clear assigned provider Clear assigned pools Clear study owners/supervising for Clear mammography information |                  |
| rder 6/14/2021<br>ate:                            | Order 9:38 AM<br>Time:             | Ordering Katherine<br>Physician: Selman              | Category Select                                                                                                    | - 🗆 X            |
| rder<br>riority: STAT                             | Order Hospital<br>Class: Performed | Phone 919-966-6442<br>Number:                        | Search:                                                                                                    | Q                |
| tudy Exam Ended                                   |                                    | Pager<br>Number:                                     | ▲ Title                                                                                                    |                  |
| iagnosis:                                         |                                    | Authorizing SELMAN,<br>Physician: KATHERINE          | Duplicate order                                                                                                    |                  |
| eason for hx kidney<br>xam: stone                 | Method of<br>Transport:            | Phone 919-966-6442<br>Number:                        | Order entry error                                                                                                    |                  |
| rder                                              | Last                               | Pager                                                | Patient condition                                                                                                    |                  |
| omments:                                          | Exam:                              | Number:                                              | Patient left                                                                                                    |                  |
|                                                   | Order a                            | #: 1646904234 Accession #:                           | Patient refused exam                                                                                                    |                  |
| rrent status:                                     | Exam Ended [30]                    |                                                      | Radiologist recommendation                                                                                                    |                  |
| w status:                                         |                                    |                                                      | Wrong patient/order selected                                                                                                    |                  |
|                                                   | Cancel arrival                     | el appointment 🔽 Cancel order                        |                                                                                                    |                  |
| ange reason:                                      |                                    |                                                      |                                                                                                    |                  |
| pt cancel reason:                                 |                                    | 0                                                    |                                                                                                    |                  |
| der cancel reason:                                |                                    | 9                                                    |                                                                                                    |                  |
| ange comments:                                    |                                    |                                                      |                                                                                                    |                  |
|                                                   |                                    |                                                      | 11 categories loaded.                                                                                                    |                  |
|                                                   |                                    |                                                      | ✓ <u>A</u> ccept                                                                                                    | X <u>C</u> ancel |
| Answ                                              | ver the<br>Cha<br>Appt ca          | fields v<br>nge rea<br>ancel re                      | vith the hard st<br>son "Other"<br>eason "Patient"                                                                              | ops              |

| Provider   |  |
|------------|--|
| r toviacis |  |

| Ord            | lering Information       | Filter: [ |
|----------------|--------------------------|-----------|
| Orde           | er mode 🥟                |           |
| ver            | Dai with readback        |           |
| Orde           | ering provider           |           |
| PAR            | K, DANIEL BORAM          |           |
| Aut<br>For p   | horizing Providers       |           |
| PAR            | K, DANIEL BORAM          |           |
| Enter<br>Enter | ry Information<br>red by |           |
| PAR            | K, DANIEL BORAM          |           |
| Com            | ments                    |           |
|                |                          |           |
|                |                          |           |
|                |                          |           |
|                |                          |           |
|                |                          |           |

Sign the changes as yourself and you're done. You'll have verbal orders to sign when you sign back into the regular Epic environment